## ขั้นตอนการขอซิมใหม่

1. เข้าเว็บ <u>http://onlineapp.advanceagro.net/truemove\_sim/</u>

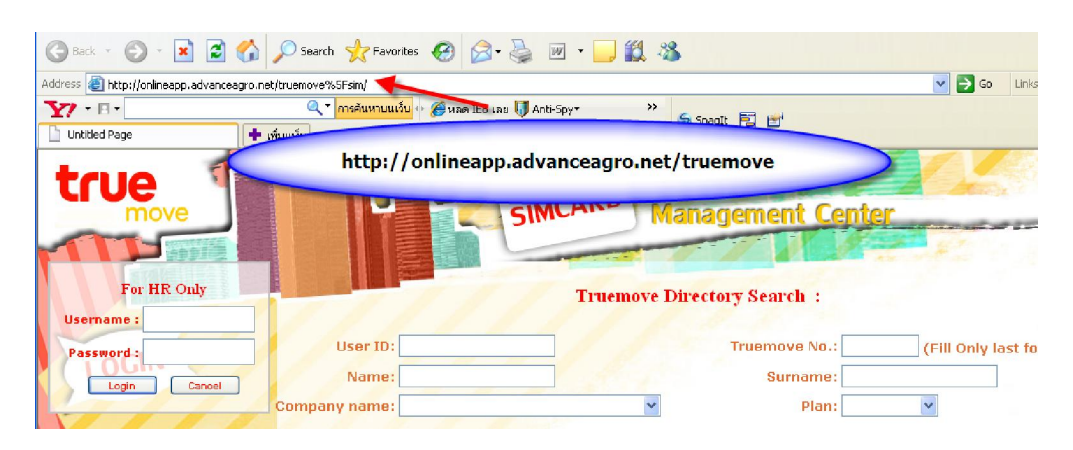

2. กรอก username&password ของบริษัทลงไป (หากยังไม่ได้รับ กรุณาส่งเมลล์ สอบถามเพื่อขอ password บริษัท มาที่ mail: <u>mobilecenter@advanceagro.com</u>

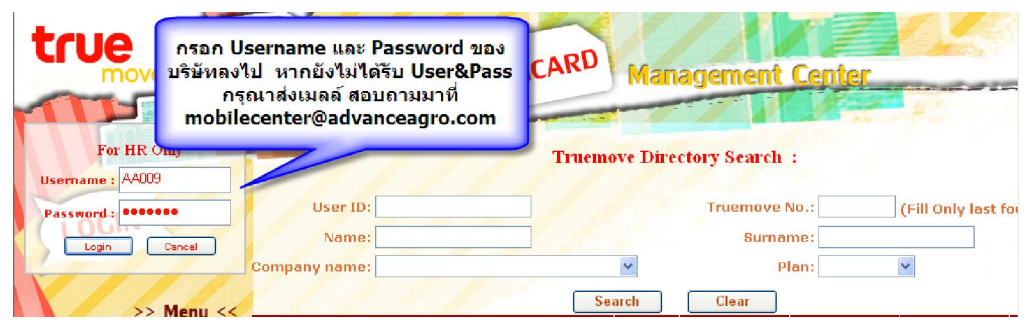

## 3. คลิ๊กเลือกขอ Sim ใหม่ ในแถบเมนู (ด้านซ้ายมือ)

| true                                                                                                    | Ĩ.                           | SIMCART                                    | Manag                                   | jement (              | enter       |              |                    |  |  |  |
|----------------------------------------------------------------------------------------------------|------------------------------|--------------------------------------------|-----------------------------------------|-----------------------|-------------|--------------|--------------------|--|--|--|
| Welcome! To TrueMove<br>Simt ard Management Center         Searching for Last 4 Digits Truemove No. :         Bearch         Show All |                              |                                            |                                         |                       |             |              |                    |  |  |  |
| Report for HR LogOut                                                                                                    | Name                         | Сонцралу                                   | Department                              | Position              | E-Mail      | Тгиеточе     | Talkpla<br>(min/mo |  |  |  |
|                                                                                                    | นาย พงษ์นิวัฒน์ จิรพัฒนางกูร | บริษัทแอ๊ดวานซ่อะโกรจำกัด<br>(มหาชน)IT-Nwk | Network                                 | Acting Web<br>Manager | pongniwat_j | 085-835-3736 | 200                |  |  |  |
| >> Menu <<                                                                                                    | นาย ธัชพล อัศวเสรีนนท์       | บริษัทแอ๊ดวานซ่อะโกรจำกัด<br>(มหาชน)IT-Nwk | Network&Telecom                         | Engineer              |             | 085-835-1563 | 300                |  |  |  |
| > ปรับPromotion <<br>> อัตราค่าบริการขึ้นส่ว <                                                                                        | un                           | บริษัทแอัดวานซ่อะโกรจำกัด<br>)IT-Nwk       | Network &<br>Telecommunication<br>Dept. | programmer            |             | 085-835-1560 | 300                |  |  |  |
| > və Sim 'Atii <<br>> msñu Sim <                                                                                                    | เลือกขอ Sim ใน<br>เคร        | หม<br>อัดวานช่อะโกรจำกัด<br>)IT-Nwk        | Network &<br>Telecommunication<br>Dept. | Programmer            |             | 085-835-1561 | 200                |  |  |  |
| > ขอเปิด IR <<br>> ขอเปิดารสง SMS <                                                                                                   | นาย ศรัณย์ เหลืองอร่าม       | บริษัทแอ๊ดวานช่อะโกรจำกัด<br>(มหาชน)IT-Nwk | Network &<br>Telecommunication<br>Dept. | Engineer              | saran_1     | 085-835-1562 | 300                |  |  |  |
| > ปรับ Promotion SMS <                                                                                                    | นางสาว ตวงพร เพาะบุญ AA      | บริษัทแอ้ดวานช่อะโกรจำกัด                  | Network &<br>Telecommunication          | A dmin Network        |             | 085,835,1575 | 100                |  |  |  |

4. กรอกข้อมูลหมายเลขบัตรประจำตัวประชาชนของพนักงานที่ต้องการขอซิมใหม่ลง ไป แล้วระบบจะทำการดึงข้อมูลรายละเอียคต่างๆของพนักงานที่ขอซิมออกมาทั้งหมด

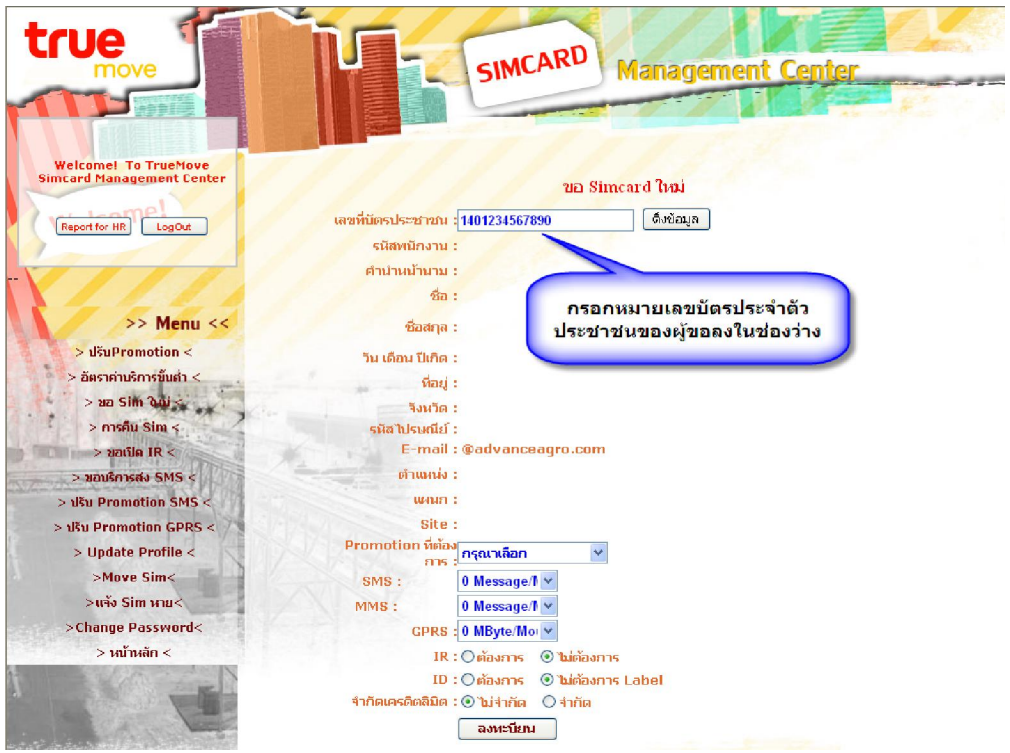

5.หลังจากระบบคึงข้อมูลออกมาครบถ้วนเรียบร้อยแล้วให้กค ลงทะเบียน (ด้านล่าง)

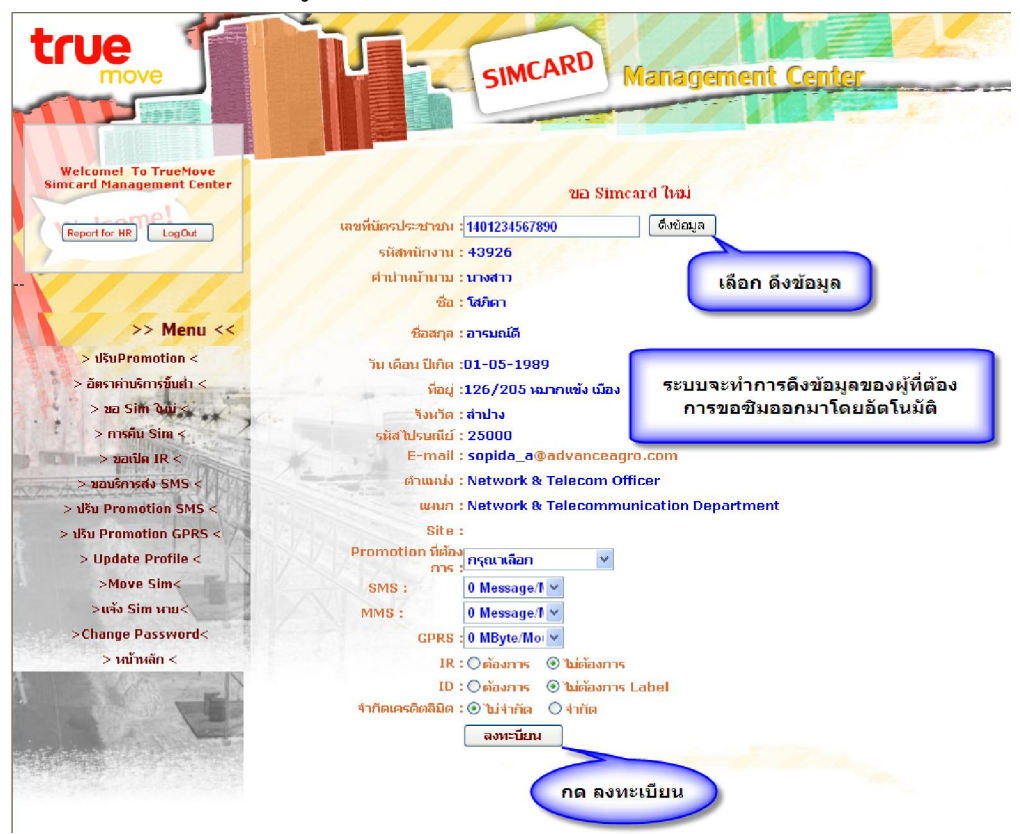

- 6. กรณีที่มีผู้ต้องการขอซิมใหม่หลายคน ให้กดเลือก Add Person
  - กรณีที่ครบจำนวนผู้ที่ต้องการขอซิมแล้ว ให้กดเลือก Finish

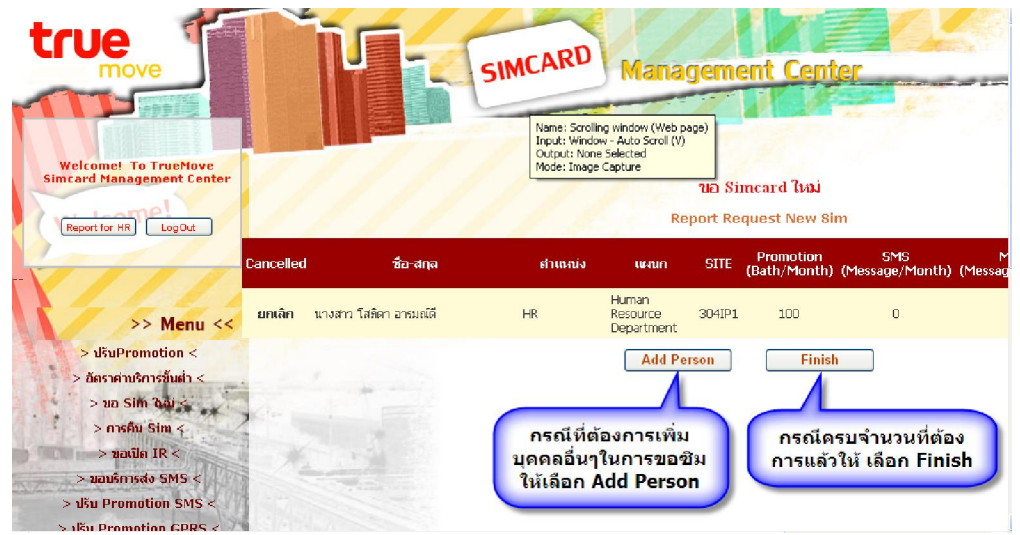

7. กรอก E-mail ของผู้ที่มีอำนาจในการอนุมัติลงไป

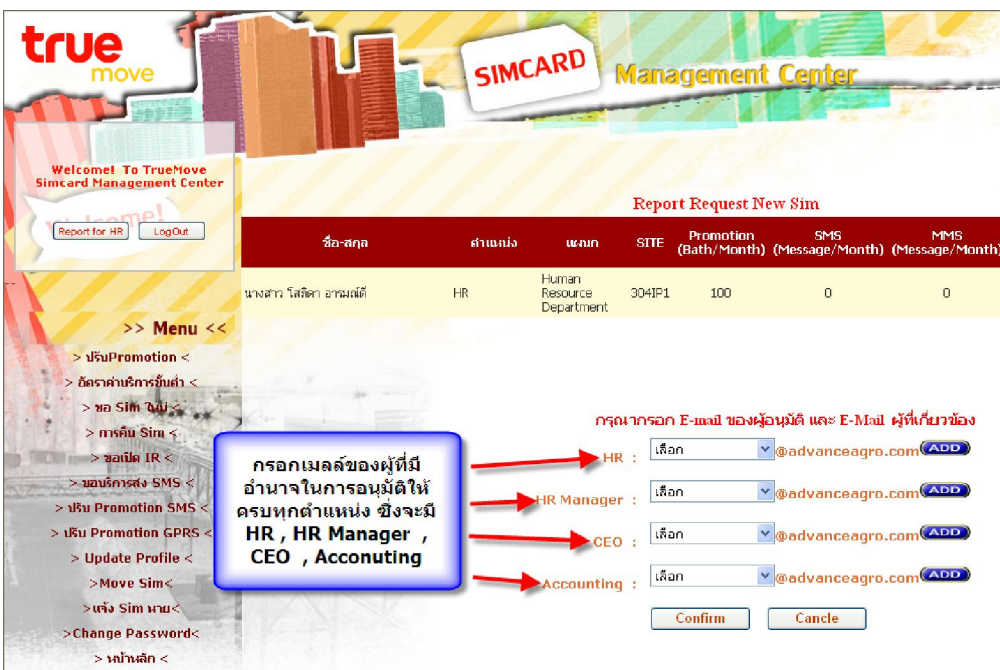

8.กด Confirm เพื่อยืนยันการขออนุมัติผ่านทางเมลล์ไปยังผู้ที่มีอำนาจในการอนุมัติ

| true                                                                                                    |                        | SIMO                   | ARD                                    | Mana                                                                                                    | igement                                                                                 | Center                                                                       |                                                     |  |  |  |
|----------------------------------------------------------------------------------------------------|------------------------|------------------------|----------------------------------------|----------------------------------------------------------------------------------------------------|-----------------------------------------------------------------------------------------|------------------------------------------------------------------------------|-----------------------------------------------------|--|--|--|
| Welcome! To TrueMove<br>Simcard Management Center                                                                                                    |                        | Report Request New Sim |                                        |                                                                                                    |                                                                                         |                                                                              |                                                     |  |  |  |
| Report for HR LogOut                                                                                                    | ซื่อ-สกุล              | ศาเทสม์ง               | ิพะณก                                  | SITE                                                                                                    | Promotion<br>(Bath/Month)                                                               | SMS<br>(Message/Month                                                        | MMS<br>) (Message/Month)                            |  |  |  |
| VIII.                                                                                                    | นางสาว โสภิดา อารมณ์ดี | HR                     | Human<br>Resource<br>Department        | 304IP1                                                                                                    | 100                                                                                     | D                                                                            | 0                                                   |  |  |  |
| <ul> <li>&gt; JišuPromotion </li> <li>&gt; Jasnaručniškuh </li> <li>&gt; Jasnaručniškuh </li> <li>&gt; Jaslin Jau </li> <li>&gt; Jaslin Jau </li> <li>&gt; Jaulin R </li> <li>&gt; Jaulin R </li> <li>&gt; Jaulin R </li> <li>&gt; Juli Promotion SMS </li> <li>&gt; Ubu Promotion GPRS </li> <li>&gt; Update Profile </li> <li>&gt; Move Sim </li> <li>&gt;uši Sim una</li> <li>&gt; Change Password</li> <li>&gt; Julitakin </li> </ul> |                        | (                      | ាតុ<br>HR Manager<br>CEC<br>Accounting | มากรอก<br>r: pate<br>r: pate<br>g: om<br>g: om | E-mail ของห<br>gnoot_p<br>charee_j<br>chuma_l<br>chuma_l<br>Confirm<br>ปืนยัน<br>มุมัติ | ົວນຸນັດີ ແລະ E-Mai<br>@advanceagro<br>@advanceagro<br>@advanceagro<br>Cancle | ป ผู้ที่เกี่ยวข้อง<br>5.com(^<br>5.com(^<br>5.com(^ |  |  |  |

9.กค Send mail เพื่อส่งเมลล์ขออนุมัติจากผู้ที่เกี่ยวข้องเป็นลำคับสุคท้าย

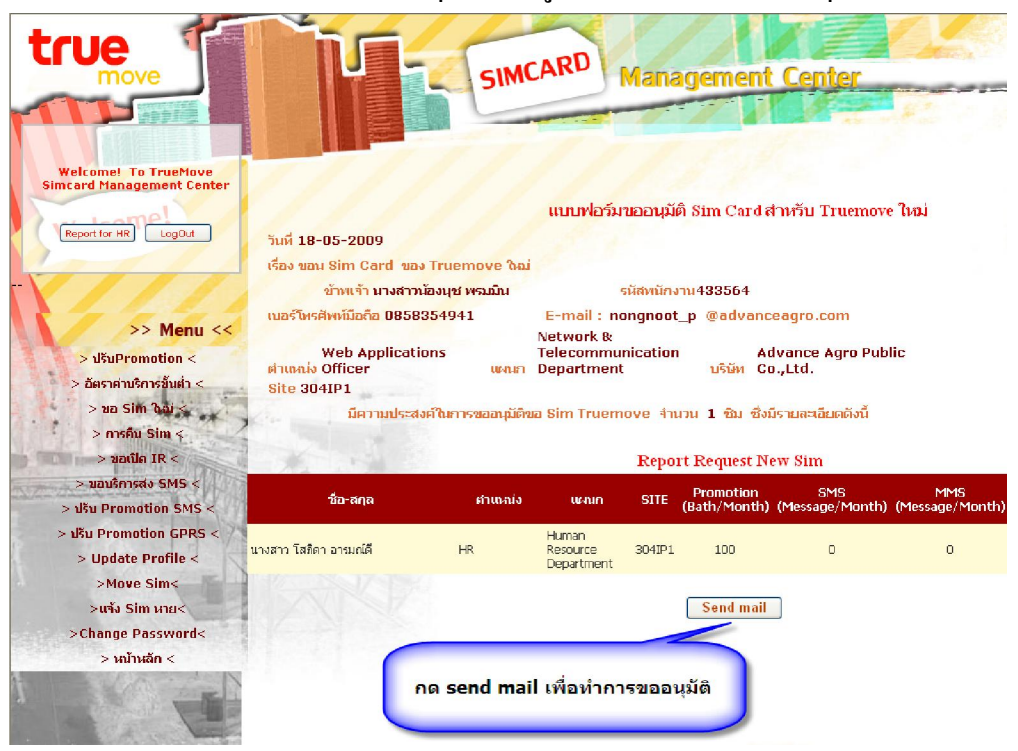